# Практическая работа 10. Контроллер CyberPi

Контроллер CyberPi выполнен на основе микропроцессора ESP32. CyberPi оснащён цветным ЖК-экраном, джойстиком, встроенными датчиками, микрофоном, полноценным динамиком, датчиком освещенности и модулем RGB-светодиодов. Контроллер был специально разработан для образования в области искусственного интеллекта и интернет вещей. Контроллер поддерживает программирование на языке Python.

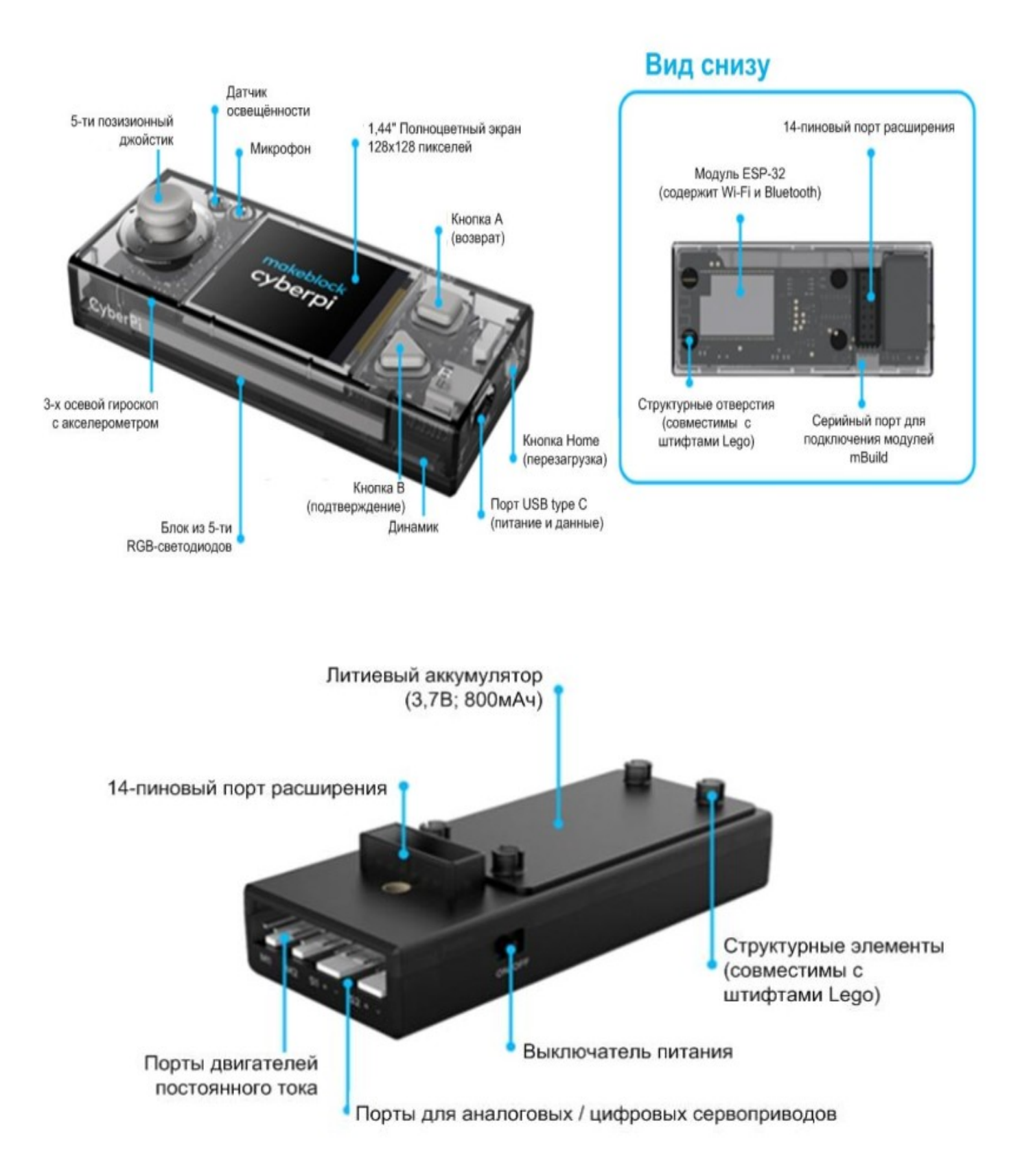

Контроллер предназначен для использования в образовательных робототехнических Проектах, а также для изучения Интернета вещей (IoT) и Искусственного интеллекта (Ai).

Чип ESP32, на базе которого сделана эта плата, содержит в себе достаточно производительный ARM-процессор, а также модули беспроводной связи Wi-Fi и Bluetooth.

Даже не подключая внешних датчиков, уже можно начать работу с этим контроллером, потому что «на борту» у него уже есть как сенсоры, так и исполнительные устройства.

Гироскоп с акселерометром поможет определить положение в пространстве, микрофон – среагировать на звук, программируемая кнопка – среагировать на ее нажатие, а микрофон и динамик записать или воспроизвести звук.

Из исполнительных устройств у нас есть модуль из 5-ти полноцветных RGB светодиодов, динамик и полноцветный экран. В качестве среды программирования используется mBlock5.

## Тележка для контроллера CyberPi

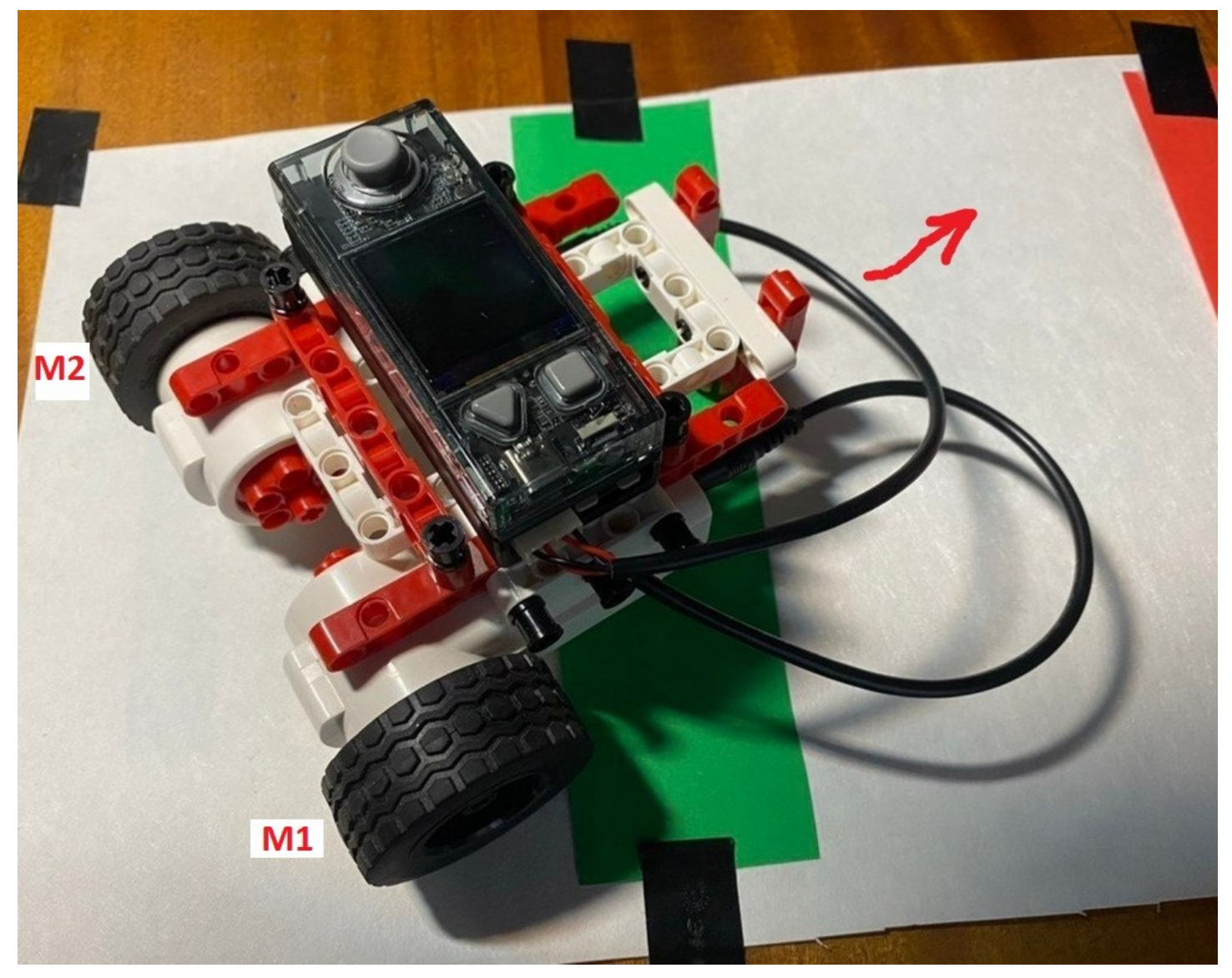

Левый мотор подключен к М1, правый - М2

# Программирование устройства в режиме Live (жить)

В этом режиме устройство работает под управлением компьютера, в режиме Upload программа отправляется в память контроллера устройства и выполняется автономно.

# Задание 1

Создать программу, в которой светодиоды отображаются в виде радуги, в течение 2 секунд непрерывно горят все светодиоды, а затем отображается пустой экран.

1. Подключите CyberPi к компьютеру с помощью прилагаемого кабеля. CyberPi должен загрузиться, и на экране отобразится либо последняя загруженная программа, либо главное меню.

2. На вкладке «Устройства» в mBlock нажмите кнопку «Добавить». Выберите CyberPi и нажмите OK.

3. Создать программу • 83 Экран при нажатии 📔 Устройства Персонажи Фоны • воспроизвести LED анимацию радуга 🔻 до конца . . Датчик • показать положения 1 - H Подключение подождать (2) сек CyberPi • • Подключение . показать Сенсоры Переключатель режимов 🕥 подождать 2 сек • Добавить Онлайн LAN выключить LED все 🔻 • ИИ

4. Щелкните кнопку Подключить. Затем выберите порт USB и нажмите «Подключение».

5. В случае успешного подключения кнопка изменится на «Отключить».

| Устройства                     | Персонажи                               | Фоны                                        |
|--------------------------------|-----------------------------------------|---------------------------------------------|
| СуberPi<br>СуberPi<br>Фобавить | Переключател<br>Загрузка<br>С? Отп<br>С | ь режимов ⊙<br>Онлайн<br>слючить<br>стройки |

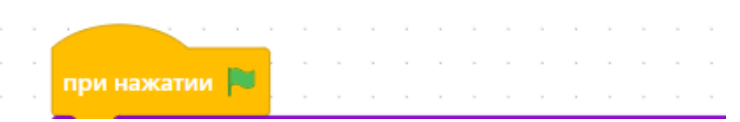

## Задание 2

Написать программу, в которой при нажатии на кнопку В последовательно через секунду включаются светодиоды с интенсивностью 200 разного цвета, при нажатии на кнопку А — отключаются.

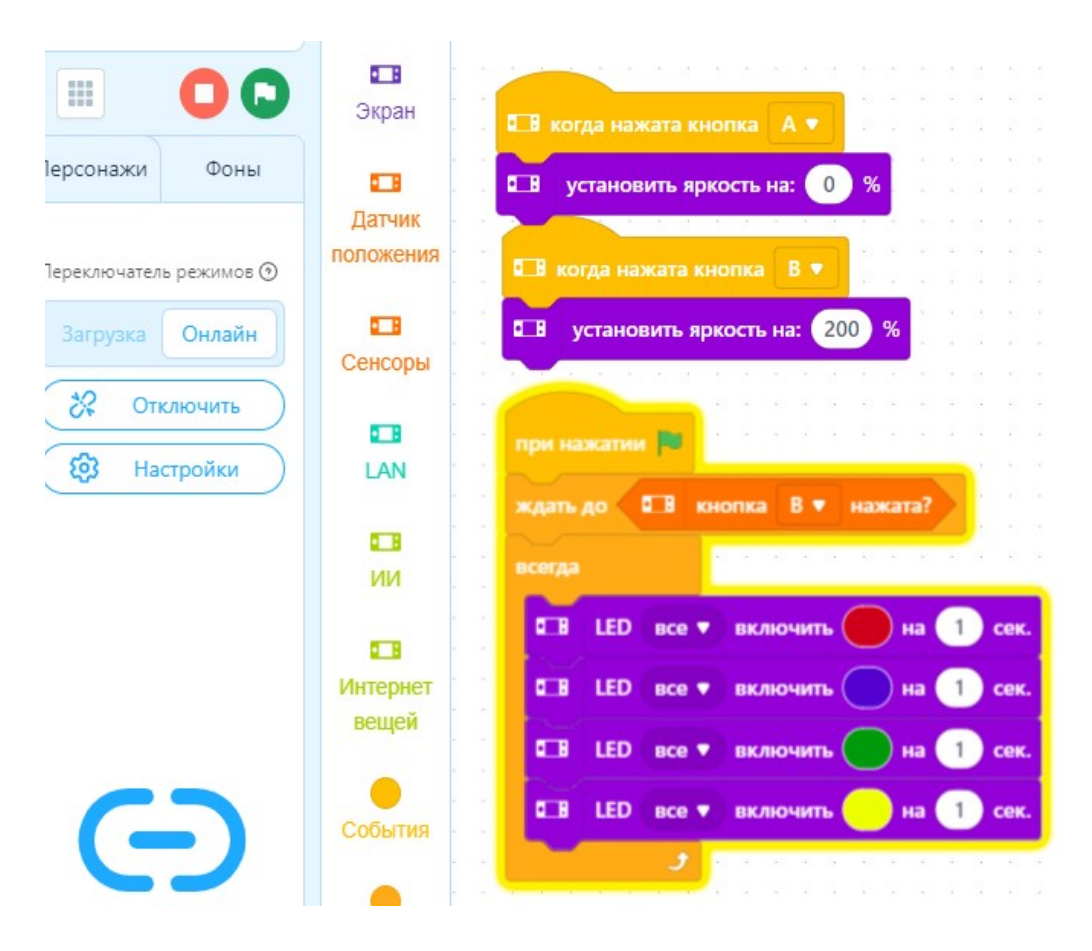

Подключите устройстро и запустите программу с помощью флажка и нажмите на кнопку В на контроллере. Светодиоды будут мигать до тех пор, пока мы не нажмём на кнопку А. При повторном нажатии на кнопку В, мигание светодиодов возобновится.

Задание 3 Напишите программу включения и выключения светодиодов по хлопку (или по другому звуку громкостью выше, чем задана в программе)

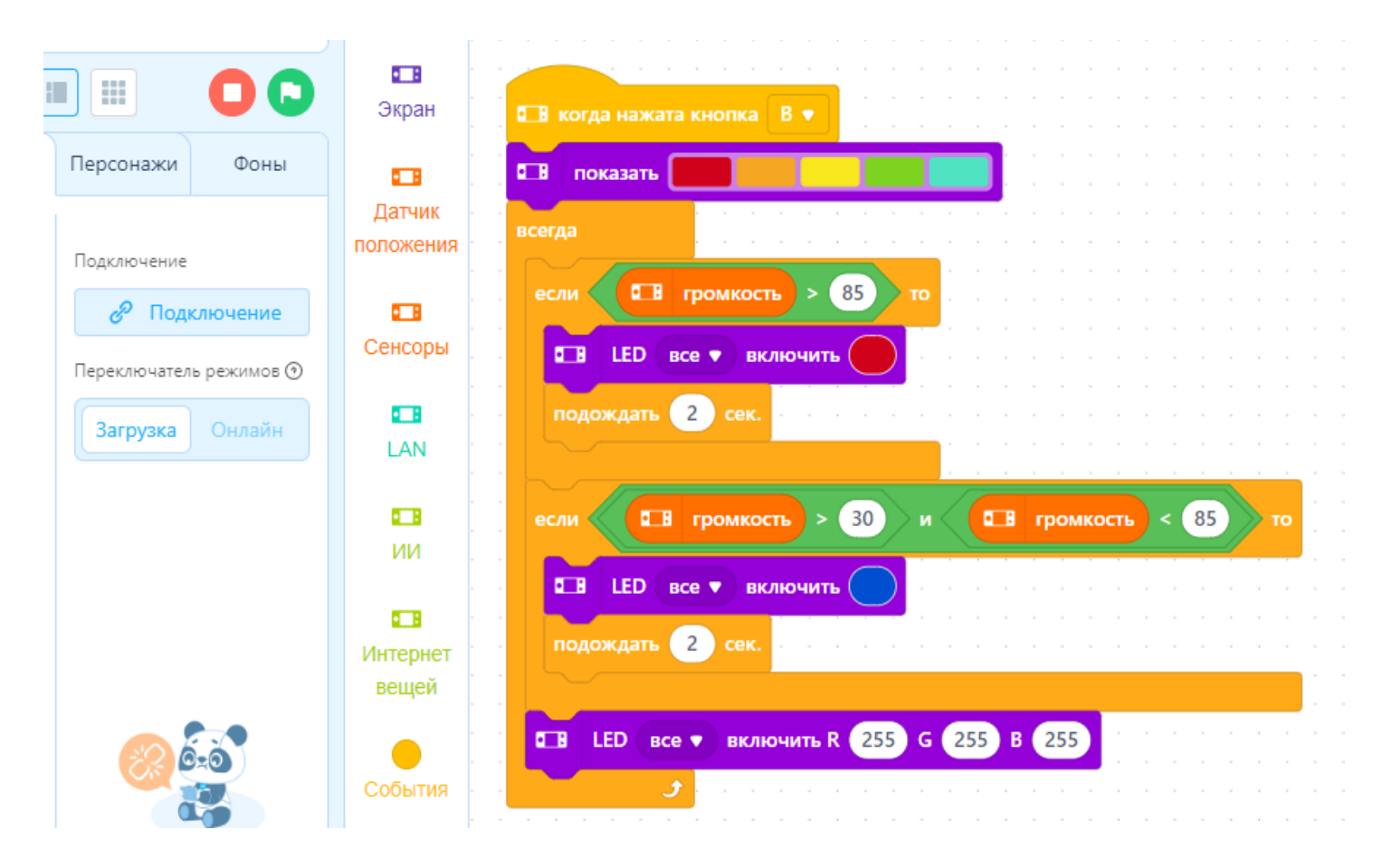

При сигнале микрофона свыше 85 Децибел или при получении подобного сигнала на всех светофорах включается красный свет и горит 2 секунды, меньше 85, но больше 30 — загорается синий свет, в остальных случаях включается белый свет.

| в когда нажата кнопка в 🔻                                                                                                    | <b>⊡в</b> когда стик→ ▼                                                                                                    |
|----------------------------------------------------------------------------------------------------|----------------------------------------------------------------------------------------------------|
| В очистить экран                                                                                                    |                                                                                                    |
|                                                                                                    | подождать 🕦 сек.                                                                                                    |
| 🖪 установить размер шрифта: маленький 🔻 👘                                                                                                    | воспроизвести напевание                                                                                                    |
|                                                                                                    |                                                                                                    |
| в показать Привет! и перейти на новую строку                                                                                                    | 🖬 показать Направо и перейти на новую строку                                                                                                    |
|                                                                                                    |                                                                                                    |
| · · · · · · · · · · · · · · · · · · ·                                                                                                    | показать                                                                                                    |
|                                                                                                    |                                                                                                    |
|                                                                                                    |                                                                                                    |
| юдождать 1 сек.                                                                                                    |                                                                                                    |
|                                                                                                    |                                                                                                    |
|                                                                                                    |                                                                                                    |
| св воспроизвести привет 🗸 👘 с с с с с                                                                                                    |                                                                                                    |
| в воспроизвести привет                                                                                                    | подождать 1 сек.                                                                                                    |
| воспроизвести привет<br>показать Вперед и перейти на новую строку                                                                                                    | подождать 1 сек.                                                                                                    |
| воспроизвести привет<br>показать Вперед и перейти на новую строку                                                                                                    | подождать 1 сек.                                                                                                    |
| В воспроизвести привет<br>П показать Вперед и перейти на новую строку<br>П LED все ▼ включить                                                                                                    | подождать 1 сек.<br>Воспроизвести вау •                                                                                                    |
| В воспроизвести привет<br>показать Вперед и перейти на новую строку<br>В LED все ▼ включить                                                                                                    | подождать 1 сек.<br>В воспроизвести вау<br>показать Налево и перейти на новую строку                                                                                       |
| В воспроизвести привет<br>П показать Вперед и перейти на новую строку<br>В LED все включить                                                                                                    | подождать 1 сек.<br>Воспроизвести вау<br>Воспроизвести вау<br>показать Налево и перейти на новую строку<br>показать                                                        |
| В воспроизвести привет<br>показать Вперед и перейти на новую строку<br>В LED все включить<br>когда стик!                                                                                                    | подождать 1 сек.<br>В воспроизвести вау ▼<br>В показать Налево и перейти на новую строку<br>Показать Показать                                                              |
| В воспроизвести привет<br>В показать Вперед и перейти на новую строку<br>В LED все включить<br>в когда стик!<br>1 сек.                                                                                            | подождать 1 сек.<br>Воспроизвести вау<br>воспроизвести вау<br>показать Налево и перейти на новую строку<br>показать Показать                                               |
| В воспроизвести привет<br>показать Вперед и перейти на новую строку<br>В LED все включить<br>в когда стик! •<br>подождать 1 сек.                                                                                  | подождать 1 сек.<br>Воспроизвести вау ▼<br>Воспроизвести вау ▼<br>Показать Налево и перейти на новую строку<br>Показать Воспроизвести вау Валение и на новую строку        |
| В воспроизвести привет<br>В показать Вперед и перейти на новую строку<br>В LED все Включить<br>включить<br>в когда стик!<br>в воспроизвести грустный                                                              | подождать 1 сек.<br>Воспроизвести вау<br>Воспроизвести вау<br>Показать Налево и перейти на новую строку<br>Показать Показать                                               |
| В воспроизвести привет<br>В показать Вперед и перейти на новую строку<br>В LED все Включить<br>в когда стик!<br>в воспроизвести грустный<br>в воспроизвести грустный<br>в стик!<br>С в сек.                       | подождать 1 сек.<br>Воспроизвести вау<br>Воспроизвести вау<br>показать Налево и перейти на новую строку<br>показать                                                        |
| В воспроизвести привет<br>В показать Вперед и перейти на новую строку<br>В LED все Включить<br>в когда стик! •<br>в воспроизвести грустный •<br>В показать Стоп и перейти на новую строку                         | <ul> <li>воспроизвести вау ▼</li> <li>воспроизвести вау ▼</li> <li>воспроизвести вау ▼</li> <li>в показать Налево и перейти на новую строку</li> <li>в показать</li> </ul> |
| В воспроизвести привет<br>В показать Вперед и перейти на новую строку<br>В LED все Включить<br>в когда стик! •<br>в воспроизвести грустный •<br>В показать Стоп и перейти на новую строку<br>В LED все включить • | подождать 1 сек.<br>Воспроизвести вау<br>Воспроизвести вау<br>Показать Налево и перейти на новую строку<br>Показать                                                        |

#### Задание для самостоятельной работы

Создайте программу, в которой все светодиоды загораются с нарастающей яркостью, а затем через 5 секунд затухают.

## Литература

Корягин А. В., Филлимонов А. С. Методические рекомендации. Методика преподавания образовательного процесса по направлению «Робототехника» с использованием набора КЛИК